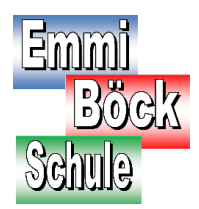

Sonderpädagogisches Förderzentrum Ingolstadt II

# Erstmalige Anmeldung bei Schulmanager Online

Was benötigen Sie?

- Den Brief mit dem Zugangscode der Schule (Elternaccount)
- Ein mit dem Internet verbundenes Gerät mit Browser

Nehmen Sie den Elternbrief mit dem Zugangscode zur Hand!

- Legen Sie den Elternbrief "Anmeldung eines Elternaccounts im Schulmanager",

den jedes Kind von der Schule erhalten hat bereit

- Starten Sie Ihrem PC/Notebook/Tablet...

### So sieht der Elternbrief aus:

#### Anmeldung eines Elternaccounts im Schulmanager

Sehr geehrter Herr Muster,

bitte gehen Sie folgendermaßen vor, um sich im Schulmanager anzumelden:

- Rufen Sie <u>www.schulmanager-online.de</u> in Ihrem Browser am Computer, Tablet oder Smartphone auf oder installieren Sie die App "Schulmanager Online".
- 2. Geben Sie im Feld "Zugangscode" rechts oben folgenden Code ein: 2HS6vqA6

und klicken Sie auf "Erstmalig anmelden". Falls Sie mehrere Kinder an der Schule haben und somit mehrere Zugangscodes erhalten, können Sie mit einem beliebigen Code starten. Im zweiten Schritt können Sie weitere Codes eingeben und erhalten so einen Account für alle Ihre Kinder.

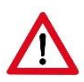

Sie müssen sich nur **einmal** registrieren, auch wenn Sie mehr als ein Kind an der Schule haben.

# Aufrufen der Website

Rufen Sie im Browser die Webseite https://www.schulmanager-online.de auf. Sie gelangen dann auf die Startseite des "Schulmanager online"

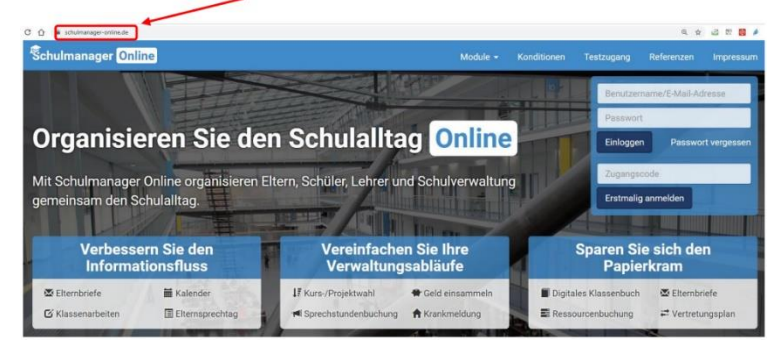

#### Zugangscode für die Erstanmeldung eingeben

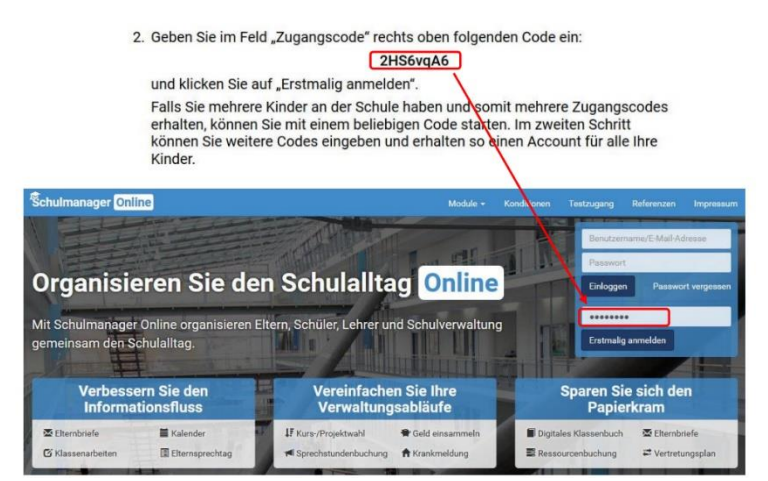

Geben Sie den Code für die erstmalige Anmeldung ein und klicken Sie auf "Erstmalig anmelden".

#### Bestätigung Ihres Kindes

Haben Sie den Code korrekt eingegeben, sehen Sie den Namen Ihres Kindes.

Haben Sie nur ein Kin d an der Emmi-Böck-Schule klicken Sie auf "Nein, fortfahren".

| Schulmanager               |                                                   |           |
|----------------------------|---------------------------------------------------|-----------|
|                            | Anmeldung im Schulmanager                         |           |
|                            | Sie melden sich als Elternteil von May Muster an. |           |
|                            | Haben Sie noch ein Kind an der Schule?            |           |
| © 2020 Schulmanager Online | Ja, Code eingeben Nein, fortfahren                | Impressum |
|                            |                                                   |           |
| linzufügen eines wei       | teren Kindes                                      |           |

Haben Sie noch weitere Kinder an der Emmi-Böck-Schule, dann klicken Sie auf **"Ja, Code eingeben".** Für jedes Kind haben Sie ein Anmeldeformular für Eltern mit Code erhalten. Geben Sie auch diesen Code ein und klicken Sie auf **"Hinzufügen".** 

| Schulmanager               |                                                                                                    |           |
|----------------------------|----------------------------------------------------------------------------------------------------|-----------|
|                            | Anmeldung im Schulmanager<br>Sie melden sich als Elternteil von Maxi Muster an.<br>Haben Sie noch ein Kind an der Schule?<br>Geben Sie hier den Code ein:<br>Code |           |
| © 2020 Schulmanager Online |                                                                                                    | Impressum |

Bei weiteren Kindern wiederholen Sie den Vorgang bitte entsprechend.

1

#### E-Mail-Adresse hinterlegen

Bitte geben Sie unbedingt Ihre E-Mail-Adresse an, denn...

- Ihre Mailadresse wird als Anmeldename verwendet.
- Vergessen Sie Ihr Passwort, wird Ihnen ein neues Passwort an Ihre Mailadresse geschickt.
- Wichtige Infos werden direkt an Ihre Mailadresse gesendet.

| channanager      |                                                                                                    |                                                                                       |    |
|------------------|----------------------------------------------------------------------------------------------------|---------------------------------------------------------------------------------------|----|
| Anm              | eldung mit E-Mail-Adro                                                                                            | esse oder Benutzerna                                                                  | me |
| Wir em<br>merken | pfehlen ihnen, sich mit ihrer E-Mail-Adresse anzumelden<br>und können ihr Passwort jederzeit zurücksetzen. Wir ge | Dadurch müssen Sie sich keinen Benutzernamen<br>ben Ihre E-Mail-Adresse nicht weitert |    |
|                  | E-Mail-Adresse                                                                                                    |                                                                                       |    |
|                  | E-Mail-Adresse (wiederholen)                                                                                      | Anmelden                                                                              |    |
|                  | alternativ: Ohne E-Mail-Adresse fortfahren und a                                                                  | ukünftig mit Benutzernamen anmelden                                                   |    |
|                  | Ihr Benutzername wird aus Ihrem Nachnamen u                                                                       | nd einer Zahl generiert, z. B.: weber53                                               |    |
|                  |                                                                                                    |                                                                                       |    |

#### Passwort vergeben

Wählen Sie ein Passwort, das Sie sich gut merken können.

| Schulmanager                                                                          |              |
|---------------------------------------------------------------------------------------|--------------|
| Passwort wähle                                                                        | en           |
| Wählen Sie jetzt das Passwort, mit dem Sie sic<br>Zukunft einloggen werden.           | h in         |
| Ihr Passwort sollte mindestens 8 Zeichen lang<br>Groß- und Kleinschreibung enthalten. | sein sowie   |
| Neues Passwort                                                                        |              |
| Neues Passwort (wiederholen)                                                          |              |
| © 2010 Schulmensone Failure                                                           | Tromperature |

#### Anmeldung erfolgreich

Anschließend werden Sie auf die Willkommensseite weitergeleitet.

| hulmanager 🔛 Module -                                                        |                                                                              | 🖂 🗘 💶 Auslogi                                                     |
|------------------------------------------------------------------------------|------------------------------------------------------------------------------|-------------------------------------------------------------------|
| Herzli                                                                       | ch willkommen, Manfred                                                       | Muster                                                            |
| 🕑 Klassenarbeiten                                                            | Sprechstundentermine                                                         | 🕈 Krankmeldung                                                    |
| Nituell sind keine Klassenarbeiten eingetragen.<br>Details                   | Keine Termine gebucht<br>Termin buchen                                       | Hier können Sie eine Krankmeldung einreichen.<br>Zur Krankmeldung |
| * Beurlaubung vom Unterricht<br>tier können Sie eine Beurlaubung beantragen. | Bitte beachten: In diesem Schuljahr findet kein<br>Pausenverkauf mehr statt. |                                                                   |

### Mail-Adresse nachträglich ändern

Sollten Sie bei der Anmeldung vergessen haben, Ihre E-Mail-Adresse einzugeben oder möchten Sie diese ändern, klicken Sie oben rechts auf **"mein Account".** Hier können Sie dann Ihre Mail-Adresse eingeben oder ändern.

| Angemeldet als Elternteil        | Benutzerdaten                                                                                           | 2-Faktor-Authentifizierung                                                                                                    |
|----------------------------------|----------------------------------------------------------------------------------------------------|----------------------------------------------------------------------------------------------------|
| Muster, Maxi (10aM) + Code hinzu | tügen Manfred Kuster<br>Benutzernome<br>mustert<br>E-Mail-Adresse<br>(keine) // hinzufligen<br>Passwort | Erhöhen Sie die Sicherheit Ihres Benutzerkontos<br>Indem Sie die 2-Fakto-Authentifizierung aktiviter<br>Anschließend erhalten Sie beim Anmelden an ei<br>neuen Gerät einen Code per E-Mail, der für die<br>Anmeldung notwendig ist.<br>Um die 2-Faktor-Authentifizierung zu aktivieren,<br>geben Sie bitte zunächst Ihre E-Mail-Adresse ein |

# Weiteres Kind nachträglich hinzufügen

Haben Sie bei der Erstanmeldung nur eines der Kinder eingetragen oder hat eines Ihrer Kinder an die Emmi-Böck-Schule gewechselt, können Sie hier einen weiteren Code eingeben.

### Schulmanager Online App

Sie können sich Schulmanager Online auch als App auf Ihr Smartphone herunterladen.

Link zur Schulmanager App für Android-Geräte

Schulmanager Online – Apps bei Google Play

Link zur Schulmanager App für Apple-Geräte

Schulmanager Online im App Store (apple.com)